| UM |
|----|
|----|

| JABATAN KIMI      | 4        |
|-------------------|----------|
| PROSEDUR PENGENDA | <b>I</b> |

| JABATAN KIMIA                                                     | Kategori         | Arahan Kerja   |
|-------------------------------------------------------------------|------------------|----------------|
| PROSEDUR PENGENDALIAN<br>PERALATAN UV-VIS BAGI ANALISIS<br>SAMPEL | Dokumen No.      | AK/JK.P/E/02   |
|                                                                   | Tarikh   Semakan | 06.09.2018   1 |
|                                                                   | Mukasurat:       | 1 daripada 13  |

# 1. TUJUAN

Tujuan prosedur ini dtubuhkan adalah untuk memberikan arahan yang jelas bagi langkah atau tatacara bagaimana menjalankan analisis sampel menggunakan peralatan Ultra Violet Visible Spectrophotometer.

## 2. SKOP

Terpakai untuk pengguna dari Jabatan Kimia.

# 3. PROSEDUR ARAHAN

#### A. Hidupkan Sistem (operator pegawai yang bertanggungjawab)

- 3.1 Hidupkan suis komputer dan uv-vis spectrophotometer di dinding
- 3.2 Hidupkan suis uv-vis spectrophotometer.
- 3.3 Hidupkan suis komputer.

### B. Prosedur Penggunaan Peralatan Uv-Vis Spectrophotometer

Pada desktop klik Windows, klik UVProbe 2.43.

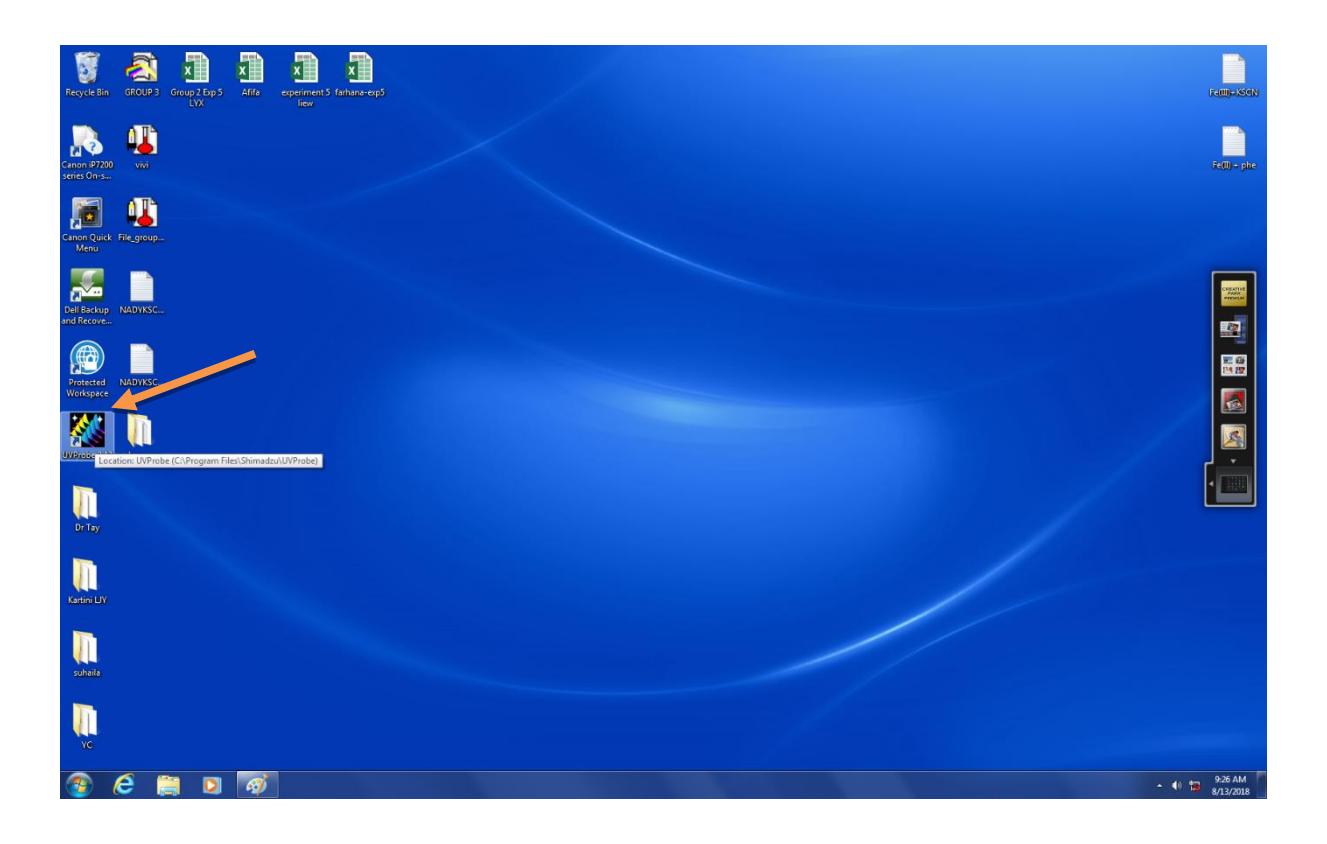

| UM | JABATAN KIMIA                                                     | Kategori         | Arahan Kerja   |
|----|-------------------------------------------------------------------|------------------|----------------|
|    | PROSEDUR PENGENDALIAN<br>PERALATAN UV-VIS BAGI ANALISIS<br>SAMPEL | Dokumen No.      | AK/JK.P/E/02   |
|    |                                                                   | Tarikh   Semakan | 06.09.2018   1 |
|    |                                                                   | Mukasurat:       | 2 daripada 13  |

# 4. CARA-CARA SAMPEL DI ANALISA MENGGUNAKAN KAEDAH PHOTOMETRIC

4.1 Klik *Photometric* seperti dalam rajah di bawah ( gambar rajah 4.1 )

| UVProbe - [Photometric]                                         |                     | - 6 ×                               |
|-----------------------------------------------------------------|---------------------|-------------------------------------|
| I File Edit View Graph Operations Instrument Tools And Sow Help |                     | _ 8 ×                               |
|                                                                 | Pleaded Core        |                                     |
| Standard Table - (Active ) Photometric                          | 0.373               |                                     |
| Sample ID Type Ex Conc WgL7actor Comments                       |                     |                                     |
|                                                                 | 0.320               |                                     |
|                                                                 | u                   |                                     |
|                                                                 |                     |                                     |
|                                                                 | As.                 |                                     |
|                                                                 |                     |                                     |
|                                                                 | 0.365 -             | -                                   |
|                                                                 |                     |                                     |
|                                                                 |                     |                                     |
|                                                                 | 0.301               |                                     |
|                                                                 | -0.001 Conc. (mg/l) | -0.000                              |
| Sample Table                                                    | Sample Graph        |                                     |
| Sample ID Type Ex Conc Comments                                 | 1.000               |                                     |
| 1                                                               |                     |                                     |
|                                                                 | 0.800 -             | 1                                   |
|                                                                 |                     |                                     |
|                                                                 | 0.600 -             | -                                   |
|                                                                 | ₹                   |                                     |
|                                                                 | 0.400 -             | -                                   |
|                                                                 |                     |                                     |
|                                                                 | 0.200 -             | -                                   |
|                                                                 |                     |                                     |
|                                                                 | 0.000               |                                     |
|                                                                 | Sequence No.        | 1                                   |
|                                                                 |                     | *                                   |
|                                                                 |                     |                                     |
|                                                                 |                     |                                     |
|                                                                 |                     | -                                   |
| I I I I I I I I I I I I I I I I I I I                           |                     |                                     |
| OFF                                                             |                     |                                     |
|                                                                 |                     |                                     |
| -1-Cell Blank MAuto Zero Bascline >> Go To WL & Connect         |                     |                                     |
|                                                                 |                     |                                     |
| Auto Sc<br>1.00 <sup>00</sup>                                   | en Window           | 1.00                                |
| Articula Dhotomatric modula                                     | Filenamer Untitlad  |                                     |
|                                                                 | priename: Unicid    | 9:28 AM                             |
|                                                                 |                     | <ul> <li>19 10 8/13/2018</li> </ul> |

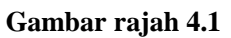

4.2 Kemudian klik Connet (rujuk gambar rajah 4.2)

| VVProbe - (Photometric)                                                             |          |       |                                       | - 0 ×            |
|-------------------------------------------------------------------------------------|----------|-------|---------------------------------------|------------------|
| 1 File Edit View Graph Operations Instrument Tools Window Help                      |          |       |                                       | - 8 ×            |
|                                                                                     | _        |       | Provident Press                       |                  |
| Standard Table - [ Active ]                                                         |          | 0.373 | Bandard Carve                         |                  |
| Sample ID Type Ex Conc Wgt.Factor Comments                                          |          |       |                                       |                  |
|                                                                                     |          | 0.370 |                                       |                  |
|                                                                                     |          |       |                                       |                  |
|                                                                                     | L        |       |                                       |                  |
|                                                                                     | Abs      |       |                                       |                  |
|                                                                                     | L        |       |                                       |                  |
|                                                                                     | L        | 0.365 | 5-                                    | 1                |
|                                                                                     |          |       |                                       |                  |
|                                                                                     | L        |       |                                       |                  |
|                                                                                     | L        | 0.301 | · · · · · · · · · · · · · · · · · · · |                  |
|                                                                                     |          | -0.00 | Cono. (mg/l)                          | -0.000           |
| Sample Table                                                                        |          | 1.000 | Sample Graph                          |                  |
| Sample ID Type Ex Conc Comments                                                     |          |       |                                       |                  |
|                                                                                     | L        | 0.800 |                                       | -                |
|                                                                                     |          |       |                                       |                  |
|                                                                                     |          | 0.600 |                                       | -                |
|                                                                                     | Ate      |       |                                       |                  |
|                                                                                     | L        | 0.400 |                                       | -                |
|                                                                                     | L        |       |                                       |                  |
|                                                                                     |          | 0.200 |                                       | -                |
|                                                                                     | L        |       |                                       |                  |
|                                                                                     | L        | 0.000 |                                       |                  |
|                                                                                     |          | 1     | 1 2 4 6 8<br>Sequence No.             | 10               |
|                                                                                     | -        |       |                                       | A                |
|                                                                                     |          |       |                                       |                  |
|                                                                                     |          |       |                                       |                  |
|                                                                                     |          |       |                                       | -                |
| Id 4 > > Output ( Instrument History /                                              |          |       |                                       |                  |
| OFF                                                                                 |          |       |                                       |                  |
|                                                                                     |          |       |                                       |                  |
| -∄-Cell Blank 100 Auto Zero Baseline +>.Go To WL SConnect S <sup>™</sup> Disconnect |          |       |                                       |                  |
| 0.00 - Connect To Instrument (F9)     Auto So     1.0020                            | en Winde | ow    |                                       | 1.00             |
|                                                                                     | ım.      |       |                                       |                  |
| Establish communications with the active instrument                                 | _        | _     | Filename: Untitled                    | 0.70.444         |
|                                                                                     |          |       |                                       | 40 📆 陆 8/13/2018 |
|                                                                                     |          |       |                                       |                  |

Gambar rajah 4.2

| UM | JABATAN KIMIA                                                     | Kategori         | Arahan Kerja   |
|----|-------------------------------------------------------------------|------------------|----------------|
|    | PROSEDUR PENGENDALIAN<br>PERALATAN UV-VIS BAGI ANALISIS<br>SAMPEL | Dokumen No.      | AK/JK.P/E/02   |
|    |                                                                   | Tarikh   Semakan | 06.09.2018   1 |
|    |                                                                   | Mukasurat:       | 3 daripada 13  |

4.3 Akhir sekali tunggu sehingga semua lampu bertukar hijau dan klik OK

| UVProbe - [Photometric]<br>File Edit View Graph Operations Instrument Tools Window Help |                                              |                                       | - 8 ×   |
|-----------------------------------------------------------------------------------------|----------------------------------------------|---------------------------------------|---------|
|                                                                                         | は <b>る間 8</b> 両気0- <b>た</b> 計                |                                       |         |
| Standard Table - [ Active ]                                                             |                                              | Standard Curve                        |         |
| Sample D Type Ex Conc WigLfactor Comments                                               | 0.370-<br>đ                                  |                                       | -       |
|                                                                                         | 0.305                                        |                                       | -       |
|                                                                                         |                                              | Ave. (11)                             | -0.000  |
| 0                                                                                       | LSI initialization 🔍 WI lamp energy check    | Sample Graph                          |         |
| Sample Table                                                                            | ROM check D2 lamp energy check               |                                       |         |
| 1                                                                                       | FAM check Scan motor zero order light search |                                       |         |
|                                                                                         | Filter motor initialization                  |                                       | 1       |
|                                                                                         |                                              |                                       |         |
|                                                                                         | Light motor initialization Stand by          |                                       | -       |
|                                                                                         | Slit motor initialization                    |                                       |         |
|                                                                                         | Scan motor initialization                    |                                       | -       |
|                                                                                         |                                              |                                       |         |
|                                                                                         | Testing Passed 🔶 Failed                      |                                       |         |
|                                                                                         | ОК                                           | 4 0 8<br>Sequence No.                 | 10      |
| 네 네 노 IV Odput / Instrumer Hattry /                                                     |                                              |                                       | *       |
| OFF                                                                                     |                                              |                                       |         |
|                                                                                         |                                              |                                       |         |
| -O-Cell Blank 000 Auto Zero Baseline >> Go To WL SConnect                               | Disconnect                                   |                                       |         |
| 1 000 H                                                                                 | Auto Scan Window                             | -1.00                                 |         |
| nawy:                                                                                   | nm.                                          |                                       |         |
| For Help, press F1                                                                      |                                              | Filename: Untitled                    | 21 AM   |
|                                                                                         |                                              | • • • • • • • • • • • • • • • • • • • | 13/2018 |

# Gambar rajah 4.3

4.4 Klik Method 💆

- Masukkan nilai *Wavelength* (nm) seperti yang di nyatakan dalam Manual Experiment Contoh : 512

| UVProbe - (Photometric)                                         |                                          |                   |
|-----------------------------------------------------------------|------------------------------------------|-------------------|
| 12 File Edit View Graph Operations Instrument Tools Window Help |                                          | - 8 ×             |
|                                                                 | <b>留 <u>多</u> 黒黒田<u>赤</u>跡</b>           |                   |
| Standard Table - ( Active )                                     | 0.373 Standard Curve                     |                   |
| Sample B Type Fr Core Way Partor Comments                       | 0.370 -<br>ž                             |                   |
| Sample Table<br>Sample D Type Fr Cone Commonts                  | Performetric Method Water - Wavelengtho: | 4 000             |
|                                                                 | Cfinit Nee2 Cared 6 Segurine No 6        |                   |
|                                                                 | ad l                                     |                   |
|                                                                 |                                          |                   |
| 1.000                                                           | "Auto Scen Window"                       | 100               |
|                                                                 | N9.                                      |                   |
| For Help, press F1                                              | Filename Untitled                        |                   |
|                                                                 |                                          | ▲ 💔 📜 😼 8/13/2018 |

Gambar rajah 4.4 (1)

# JABATAN KIMIA

PROSEDUR PENGENDALIAN PERALATAN UV-VIS BAGI ANALISIS SAMPEL

|  | Kategori         | Arahan Kerja   |
|--|------------------|----------------|
|  | Dokumen No.      | AK/JK.P/E/02   |
|  | Tarikh   Semakan | 06.09.2018   1 |
|  | Mukasurat:       | 4 daripada 13  |

| UVProbe - [Photometric]                                         |                                                                                                    |                    |
|-----------------------------------------------------------------|----------------------------------------------------------------------------------------------------|--------------------|
| 05 File Edit View Graph Operations Instrument Tools Window Help |                                                                                                    |                    |
|                                                                 | 5 13 6 B M M M M M M M M M M M M M M M M M M                                                                                                    |                    |
| Standard Table - ( Active )                                     | 0.373                                                                                                    | Standard Curve     |
| Sample ID Type Ex Conc Wgt.Factor Comments                      |                                                                                                    |                    |
| 1                                                               |                                                                                                    |                    |
|                                                                 | 0.370 -                                                                                                    | -                  |
|                                                                 |                                                                                                    |                    |
|                                                                 |                                                                                                    |                    |
|                                                                 | 14                                                                                                    |                    |
|                                                                 |                                                                                                    |                    |
|                                                                 | 0.365 -                                                                                                    |                    |
|                                                                 | Photometric Method Wizard -[Calibration]                                                                                                    |                    |
|                                                                 |                                                                                                    |                    |
|                                                                 |                                                                                                    |                    |
|                                                                 | Type: Multi Point                                                                                                    | Gene (mail)        |
| Sample Table                                                    | Form is: Fixed Wavelength                                                                                                    | Sample Graph       |
| Sample ID Type Ex Conc Commenta                                 |                                                                                                    | 1 1 1              |
| 1                                                               | WL1: WL5120 V12 V13 V                                                                                                    |                    |
|                                                                 | Departure                                                                                                    | -                  |
|                                                                 |                                                                                                    |                    |
|                                                                 | (* Abs = f (Conc) (* Conc = f (Abs)                                                                                                    |                    |
|                                                                 | Abs = K1*(Conc) + K0                                                                                                    |                    |
|                                                                 |                                                                                                    |                    |
|                                                                 | Order of Curve: 1st 💌                                                                                                    |                    |
|                                                                 | Cero Interception                                                                                                    |                    |
|                                                                 |                                                                                                    |                    |
|                                                                 |                                                                                                    | 7 7 7 Y            |
|                                                                 | (Bark Next) Carvel                                                                                                    | 4 0 8 10           |
|                                                                 |                                                                                                    | Sequence No.       |
|                                                                 |                                                                                                    |                    |
|                                                                 |                                                                                                    |                    |
|                                                                 |                                                                                                    |                    |
|                                                                 |                                                                                                    |                    |
| I II I III Output A Instrument History /                        |                                                                                                    |                    |
| 760.000 nm 0.001 Abs.                                           |                                                                                                    |                    |
|                                                                 |                                                                                                    |                    |
| -G-Cell Blank Mato Zero Baseline St. Go To WL Seread Std.       | S <sup>9</sup> Disconnect                                                                                                    |                    |
|                                                                 | Auto Scen Window                                                                                                    |                    |
| 1.00 <sup>00</sup>                                              | pm,                                                                                                    | .100               |
| For Help, press F1                                              |                                                                                                    | Filename: Untitled |
|                                                                 | AND A DESCRIPTION OF A DESCRIPTION OF A | 9:37 AM            |
|                                                                 |                                                                                                    | 8/13/2018          |

Gambar rajah 4.4 (2)

- Klik Next
- Pilih *Wavelength* dan masukkan WL1 (Contoh : 512) **rujuk gambar rajah 4.4 (2)**

| UVProbe - [Photometric]                                                                                                    |                                                                                                    | 23     |
|----------------------------------------------------------------------------------------------------|----------------------------------------------------------------------------------------------------|--------|
| 💶 File Edit View Graph Operations Instrument Tools Window Help                                                                                                    |                                                                                                    | 6 ×    |
|                                                                                                    |                                                                                                    |        |
| Standard Table - [ Active ]                                                                                                    | Standard Curve                                                                                                    |        |
| Sample B Type Ex Conc WLS12.8 WgLFactor Comments                                                                                                    | 0.370 -                                                                                                    |        |
|                                                                                                    | 0.00 Photometric Method Wizard -[Messurement Parameters/Sandard]  Photometric Method Wizard -[Messurement Parameters/Sandard]  Cana Impli                                                                                                    | -0.000 |
| Sample Tolde Sample 20 Sample 20 Sam | Controlement of productions     Sample Repetitions:     Image: Control of the second second s | -      |
|                                                                                                    | Canod 4 Sequence No 8                                                                                                    | 10     |
| [c]     ≤     [s]     Output ∫     Instrument History     /                                                                                                    |                                                                                                    | Ŧ      |
| 760.000 nm 0.001 Abs.                                                                                                    | 1                                                                                                    |        |
| a contrained for and the second and the second by presence                                                                                                    | 2                                                                                                    |        |
| 1.0000                                                                                                    | Aulo Sean Window 10                                                                                                    |        |
|                                                                                                    |                                                                                                    |        |
| Tor Help, press ta                                                                                                    | Filename Untitled                                                                                                    | AM     |

Gambar rajah 4.4 (3)

UM

# JABATAN KIMIA

PROSEDUR PENGENDALIAN PERALATAN UV-VIS BAGI ANALISI SAMPEL

|   | Kategori         | Arahan Kerja   |  |  |
|---|------------------|----------------|--|--|
| S | Dokumen No.      | AK/JK.P/E/02   |  |  |
|   | Tarikh   Semakan | 06.09.2018   1 |  |  |
|   | Mukasurat:       | 5 daripada 13  |  |  |

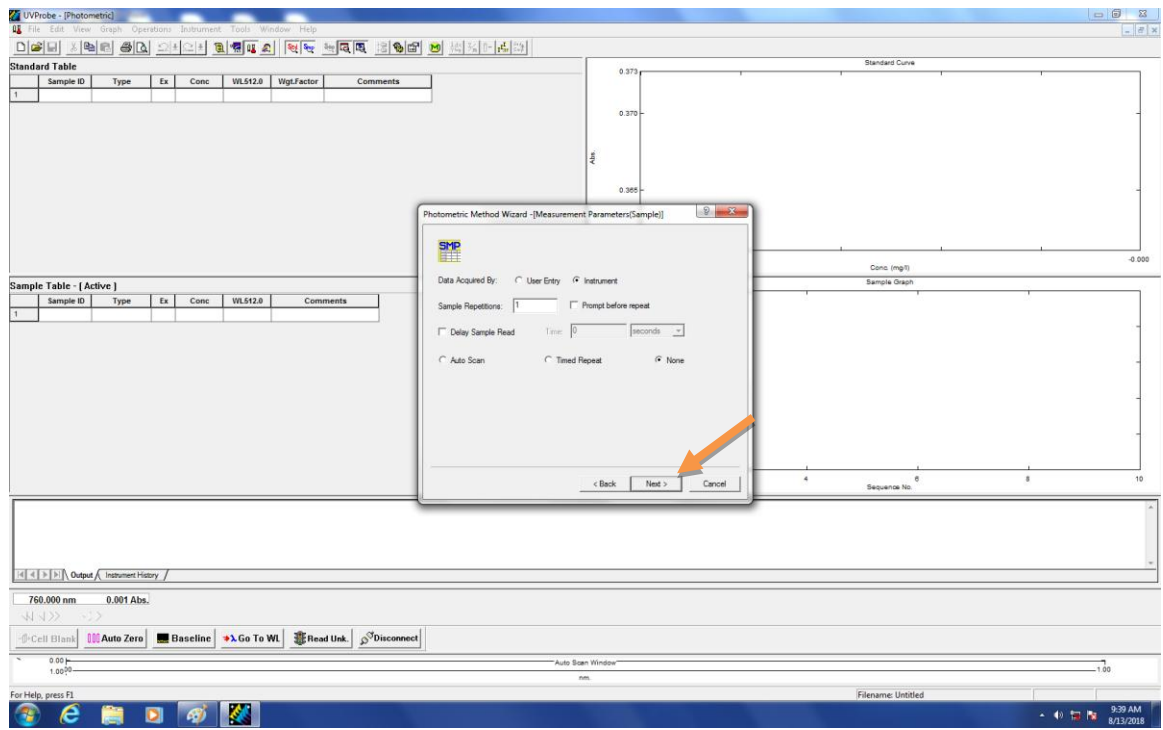

Gambar rajah 4.4 (4)

- Klik Next
- Klik Next
- Pilih File Name (contoh : JUE) rujuk gambar rajah 4.4 (5)

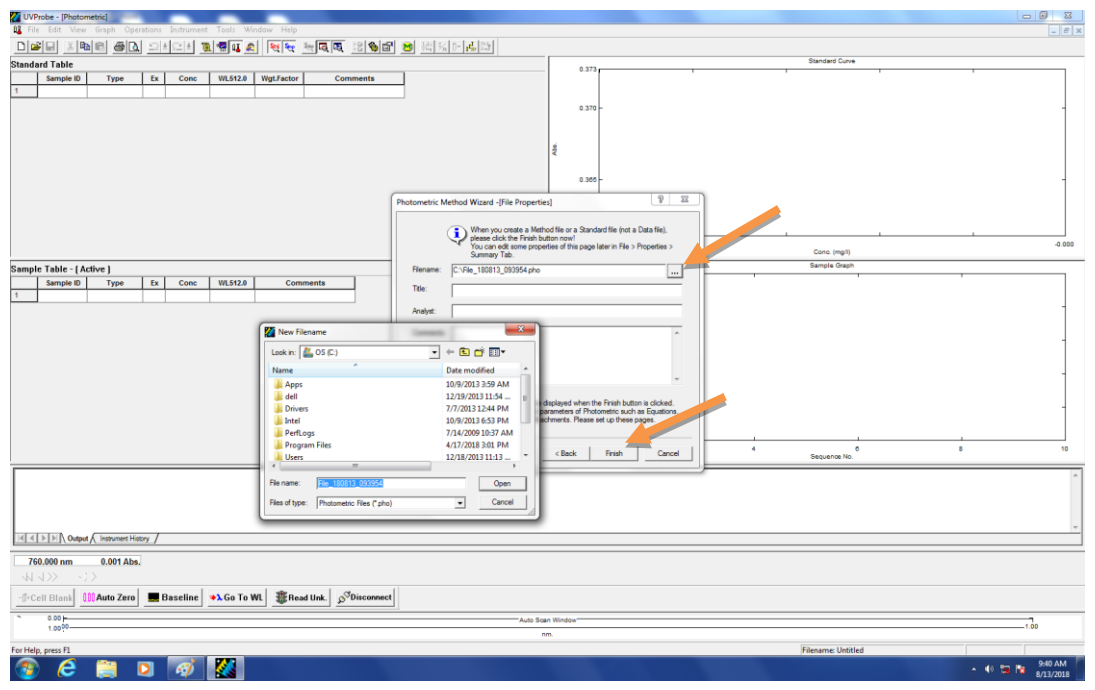

### Gambar rajah 4.4 (5)

- Masukkan *Title* (Contoh : JUE20181101) **rujuk gambar rajah 4.4 (5)** 

|    | JABATAN KIMIA                                                     | Kategori         | Arahan Kerja   |
|----|-------------------------------------------------------------------|------------------|----------------|
| UM | PROSEDUR PENGENDALIAN<br>PERALATAN UV-VIS BAGI ANALISIS<br>SAMPEL | Dokumen No.      | AK/JK.P/E/02   |
|    |                                                                   | Tarikh   Semakan | 06.09.2018   1 |
|    |                                                                   | Mukasurat:       | 6 daripada 13  |

- Klik Finish
- Klik Close
- 4.5 Catatkan SAMPEL ID dan CONC seperti yang telah diberi dalam Manual Standard Table (**rujuk gambar** rajah 4.5 )
- 4.6 Catatkan SAMPLE ID at Sample Table ( Active ) rujuk gambar rajah 4.6

| UVProbe - [Pho<br>BI File Edit V | otometric]<br>iew Graph Operations Is | strument Tools Window H | telo        |                      |                               |                   |         |           |       |                             |       |                              |            | 0 0 X     |
|----------------------------------|---------------------------------------|-------------------------|-------------|----------------------|-------------------------------|-------------------|---------|-----------|-------|-----------------------------|-------|------------------------------|------------|-----------|
|                                  | 10 <b>6 6</b>                         |                         |             | R 13 8 2 0 1         | 4 % 0- 교 #                    |                   |         |           |       |                             |       |                              |            |           |
| Standard Table                   | - [Active]                            |                         |             |                      |                               |                   | 0.373   |           |       |                             | s     | andard Curve                 |            |           |
| Sample I                         | ID Type Ex                            | Conc WL512.0 Wgt.Fa     | ctor        | Comments             |                               |                   |         |           |       |                             |       |                              |            |           |
| 2                                |                                       |                         |             |                      |                               |                   | 0.370 - |           |       |                             |       |                              |            | -         |
|                                  |                                       |                         |             |                      |                               |                   |         |           |       |                             |       |                              |            |           |
|                                  |                                       |                         |             |                      |                               | \$                |         |           |       |                             |       |                              |            |           |
|                                  |                                       |                         |             |                      |                               |                   |         |           |       |                             |       |                              |            |           |
|                                  |                                       |                         |             |                      |                               |                   | 0.365 - |           |       |                             |       |                              |            | -         |
|                                  |                                       |                         |             |                      |                               |                   |         |           |       |                             |       |                              |            |           |
|                                  |                                       |                         |             |                      |                               |                   |         |           |       |                             |       |                              |            |           |
|                                  |                                       |                         |             |                      |                               |                   | -0.001  |           |       |                             |       |                              |            | -0.000    |
| Sample Table                     |                                       |                         |             |                      |                               |                   |         |           |       |                             | S     | Conc. (mgil)<br>ample Graph  |            |           |
| Sample Table                     | ID Type Ex                            | Conc WL512.0            | Comments    |                      |                               |                   | 1.000   |           |       |                             |       |                              | 1          |           |
| 1 blank                          |                                       |                         |             |                      |                               |                   | 0.800   |           |       |                             |       |                              |            |           |
| *                                |                                       |                         |             |                      |                               |                   |         |           |       |                             |       |                              |            |           |
|                                  |                                       |                         |             |                      |                               | 5                 | 0.000 - |           |       |                             |       |                              |            | -         |
|                                  |                                       |                         |             |                      |                               | one. (e           |         |           |       |                             |       |                              |            |           |
|                                  |                                       |                         |             |                      |                               | °                 | 0.400 - |           |       |                             |       |                              |            | -         |
|                                  |                                       |                         |             |                      |                               |                   |         |           |       |                             |       |                              |            |           |
|                                  |                                       |                         |             |                      |                               |                   | 0.200 - |           |       |                             |       |                              |            | 1         |
|                                  |                                       |                         |             |                      |                               |                   | 0.000   |           |       |                             |       |                              |            |           |
|                                  |                                       |                         |             |                      |                               |                   | 1       | 2         |       | 4                           | 5     | 6<br>equence No.             |            | 10        |
|                                  |                                       |                         |             |                      |                               |                   |         |           |       |                             |       |                              |            | *         |
|                                  |                                       |                         |             |                      |                               |                   |         |           |       |                             |       |                              |            |           |
|                                  |                                       |                         |             |                      |                               |                   |         |           |       |                             |       |                              |            |           |
| REAL PLAN OF                     | that & Instrument History             |                         |             |                      |                               |                   |         |           |       |                             |       |                              |            | -         |
|                                  | aport/( meranion meanly /             |                         |             |                      |                               |                   |         |           |       |                             |       |                              |            |           |
| 512.000 nm                       | 0.000 Abs.                            |                         |             |                      |                               |                   |         |           |       |                             |       |                              |            |           |
|                                  |                                       |                         |             | Ster.                |                               |                   |         |           |       |                             |       |                              |            |           |
| -U-Cell Dlank                    | UUU Auto zero                         | Selline Co to WL 3      | ç nead std. | p*Disconnect         |                               |                   |         |           |       |                             |       |                              |            |           |
| 1.0000-                          | Performs an auto 2                    | ero (ro)                |             |                      |                               | -Auto Scan Window | v       |           |       |                             |       |                              |            | 1.00      |
| Performs an auto z               | ero                                   |                         |             |                      |                               |                   |         |           |       |                             | File  | name: File_180813_093954.pho |            |           |
| 6                                | 🚞 🖸                                   | <i>র্ব</i> 🔀            |             |                      |                               |                   |         |           |       |                             |       |                              | - 10 1     | 9:47 AM   |
|                                  |                                       |                         |             |                      |                               |                   |         |           |       |                             |       |                              |            | 0/13/2010 |
| Gamb                             | ar rajah                              | 4.5                     |             |                      |                               |                   |         |           |       |                             |       |                              |            |           |
|                                  | Probe - [Photo                        | motric]                 |             |                      |                               |                   |         |           |       |                             |       |                              |            |           |
| 0 T ===                          |                                       | Grand Consulting        |             | ahuun an har Tara    | la III adam                   | Liele             |         |           |       |                             |       |                              |            |           |
| HT CIR                           | a Edic Alem                           | Graph Operado           | ns In       | strument <u>T</u> oc |                               |                   |         |           |       |                             |       |                              |            | 그머스       |
|                                  | <b>≆ ⊟ </b> % ⊡                       | b 🖻 🥔 🖸                 | k  ≌        | 🛓 😂 🛓 🦹              | 1 🖙 💵 🐇                       | D. Sta            | Smp     | Sec [     | 23, 2 | 1 13                        | 🇞 😭   | 🚺 👯 📶                        | 0- III Std | t         |
| Chand                            | and Table 1                           | A                       |             |                      |                               |                   |         | <u> </u>  |       |                             |       | Standard Cu                  | rve        |           |
| รเลแน                            | aru rabie - j                         | Acuvej                  |             |                      |                               |                   |         |           |       | 0.985 [                     |       |                              |            |           |
|                                  | Sample ID                             | Туре                    | Ex          | Conc                 | WL800.0                       | WL34              | 0.0 V   | Ngt.      |       |                             |       |                              |            |           |
| 1 *                              | std1                                  |                         |             | 1.000                |                               |                   |         | - 1       |       |                             |       |                              |            |           |
| 2                                | std2                                  |                         |             | 2.000                |                               |                   |         |           | 1ú    | 0.500                       |       |                              |            |           |
| 3                                | std3                                  |                         |             | 3.000                |                               |                   |         |           | ΨË    | 0.500                       | -     |                              |            | 1         |
| 4                                | std4                                  |                         |             | 4.000                |                               |                   |         |           |       |                             |       |                              |            |           |
| 5                                |                                       |                         |             |                      |                               |                   |         |           |       |                             |       |                              |            |           |
|                                  |                                       |                         |             |                      |                               |                   |         |           |       |                             |       |                              |            |           |
|                                  |                                       |                         |             |                      |                               |                   |         |           |       | -0.090 l                    |       | I                            |            |           |
|                                  |                                       |                         |             |                      |                               |                   |         |           |       | 0.00                        | 0     | 20.000                       | 40.000     | 54.310    |
|                                  |                                       |                         |             |                      |                               |                   |         | <u>ال</u> |       |                             |       | Cone. (mg/                   | 0          |           |
| Samp                             | le Table                              |                         |             |                      |                               |                   |         |           |       | 18 656 -                    |       | Sample Gra                   | ph         |           |
|                                  | Sample ID                             | Туре                    | Ex          | Conc                 | WL800.0                       | WL34              | 0.0     |           |       | 10.000                      |       | 1                            |            |           |
| 1 *                              | Semple A                              |                         |             |                      |                               |                   |         |           |       | 15.000                      | -     |                              |            |           |
| 2                                | Sample A                              |                         |             |                      |                               |                   |         |           | ()/Bu |                             |       |                              |            |           |
| 2                                | Sample B                              |                         | -           |                      |                               |                   |         |           | 5     | 10.000                      |       |                              |            | -         |
| 3                                |                                       |                         |             |                      |                               |                   |         | _         | ĕ.    |                             |       |                              |            |           |
|                                  |                                       |                         |             |                      |                               |                   |         |           | 0     | 5,000                       |       |                              |            |           |
|                                  |                                       |                         |             |                      |                               |                   |         |           |       | 0.000                       |       |                              |            |           |
|                                  |                                       |                         |             |                      |                               |                   |         |           |       |                             |       |                              |            |           |
|                                  |                                       |                         |             |                      |                               |                   |         |           |       | 0.000 4                     |       |                              | · · · · ·  | 1         |
| •                                |                                       |                         |             |                      |                               |                   |         |           |       |                             |       | Sequence N                   | lo.        |           |
|                                  |                                       | 0.001.11                |             |                      |                               |                   |         |           |       |                             |       |                              |            |           |
|                                  | 800.000 nm 0.001 Abs.                 |                         |             |                      |                               |                   |         |           |       |                             |       |                              |            |           |
| 800                              | 0.000 nm                              | -0.001 Abs.             |             |                      |                               |                   |         |           |       |                             |       |                              |            |           |
|                                  | <u>0.000 nm</u><br>⊲ >>               | -0.001 Abs.             |             |                      |                               |                   |         |           |       |                             |       |                              |            |           |
|                                  | J.000 nm                              | -0.001 Abs.             |             |                      |                               | 1                 |         |           | 1     |                             |       |                              |            |           |
| 800<br>√√<br>−Ø+C                | 0.000 nm                              | U.UU1 Abs.              |             | Baseline             | <b>⇒</b> λ Go To '            | WL 3              | 🗜 Read  | d Std     | L   3 | S <sup>⊘</sup> Disco        | nnect |                              |            |           |
| BO(<br>√√<br>−Ø+C                | 0.000 nm                              | 0.001 Abs.              |             | Baseline             | <b>⇒</b> λ Go To <sup>1</sup> | WL 3              | Read    | d Std     | L 5   | <b>S<sup>OD</sup> Disco</b> | nnect |                              |            |           |

Gambar rajah 4.6

|    | JABATAN KIMIA                                     |
|----|---------------------------------------------------|
| UM | PROSEDUR PENGENDALIA<br>PERALATAN UV-VIS BAGI ANA |
|    | SAMPEL                                            |

Т

| N KIMIA           | Kategori         | Arahan Kerja   |
|-------------------|------------------|----------------|
| ENGENDALIAN       | Dokumen No.      | AK/JK.P/E/02   |
| VIS BAGI ANALISIS | Tarikh   Semakan | 06.09.2018   1 |
| IPEL              | Mukasurat:       | 7 daripada 13  |

4.7 Masukkan sepasang cuvettes diisi distill water ke dalam UV-VIS

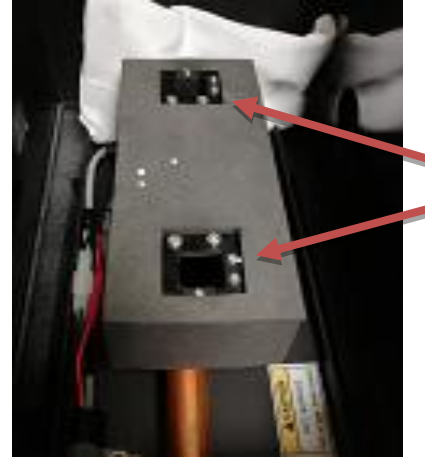

Kedua-dua cuvette dimasukkan blank iaitu air suling.

Gambar rajah 4.7

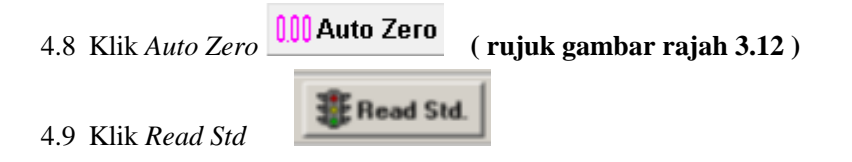

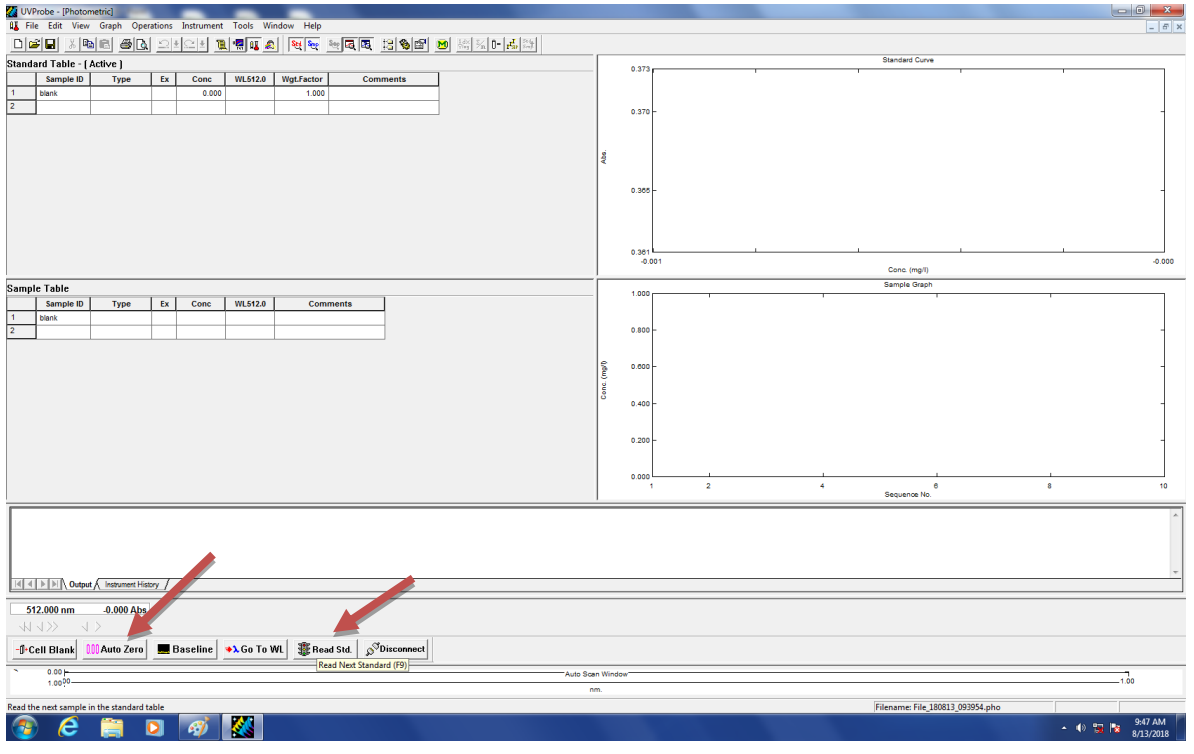

Gambar rajah 4.9

|    | JABATAN KIMIA                                                     | Kategori         | Arahan Kerja   |
|----|-------------------------------------------------------------------|------------------|----------------|
| UM | PROSEDUR PENGENDALIAN<br>PERALATAN UV-VIS BAGI ANALISIS<br>SAMPEL | Dokumen No.      | AK/JK.P/E/02   |
|    |                                                                   | Tarikh   Semakan | 06.09.2018   1 |
|    |                                                                   | Mukasurat:       | 8 daripada 13  |

4.10 Tukar sampel ( tukar cuvette bahagian hadapan sahaja )

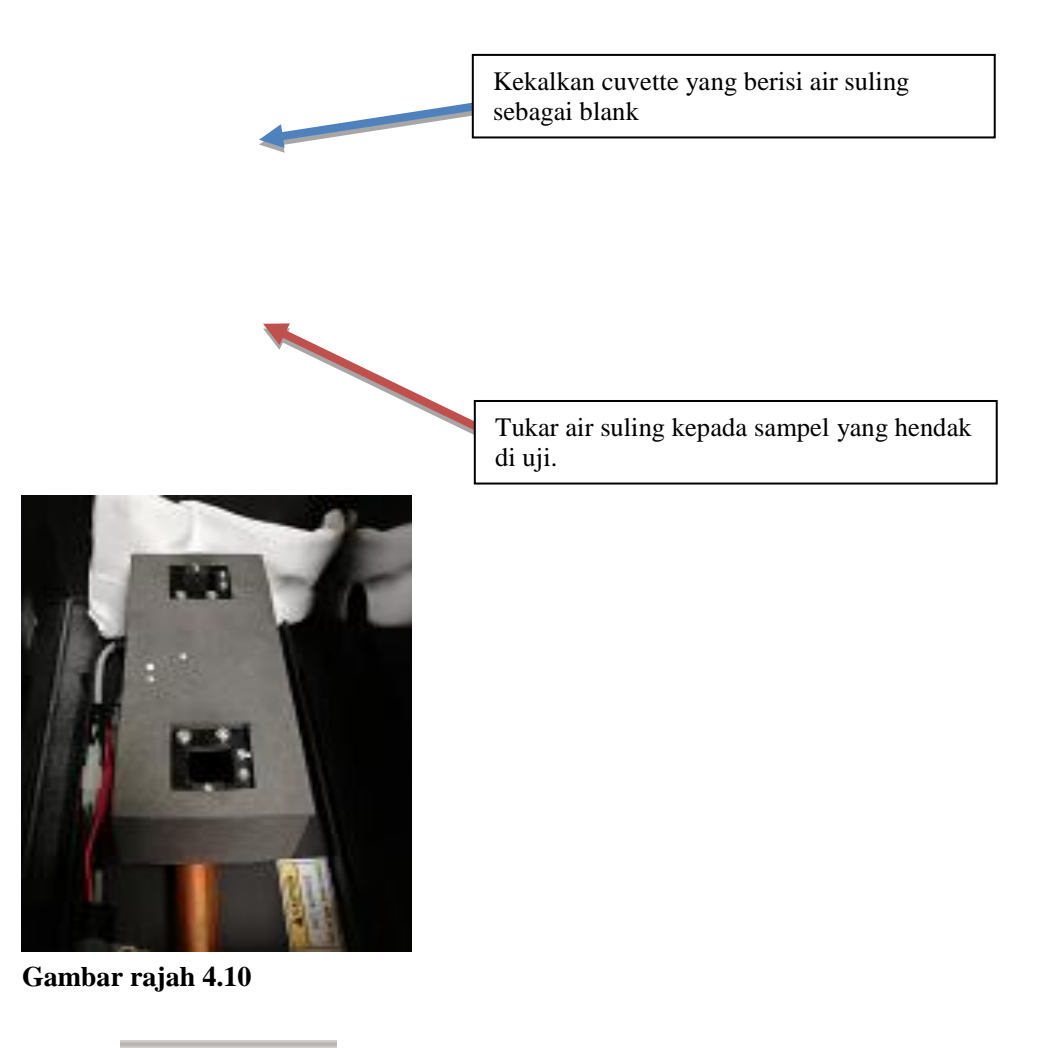

4.11 Klik Read Std

Read Std.

| UM                     | JABATAN KIMIA                            | Kategori         | Arahan Kerja   |
|------------------------|------------------------------------------|------------------|----------------|
|                        | PROSEDUR PENGENDALIAN                    | Dokumen No.      | AK/JK.P/E/02   |
|                        | PERALATAN UV-VIS BAGI ANALISIS<br>SAMPEL | Tarikh   Semakan | 06.09.2018   1 |
|                        |                                          | Mukasurat:       | 9 daripada 13  |
| VProbe - [Photometric] |                                          |                  |                |

| VVProbe - [Photometric]                                                   |           |                               |
|---------------------------------------------------------------------------|-----------|-------------------------------|
| 1 File Edit View Graph Operations Instrument Tools Window Help            |           | _ 6' ×                        |
|                                                                           |           |                               |
| Standard Table - ( Active )                                               | 0.373     | Standard Curve                |
| Sample ID Type Ex Conc WL512.0 Wgt.Factor Comments                        |           |                               |
| 1 blank 0.000 1.000                                                       |           |                               |
|                                                                           | 0.370 -   | -                             |
|                                                                           |           |                               |
|                                                                           | 8         |                               |
|                                                                           | R         |                               |
|                                                                           | 0.305 -   |                               |
|                                                                           |           |                               |
|                                                                           |           |                               |
|                                                                           |           |                               |
|                                                                           | 0.381     |                               |
|                                                                           | -0.001    | -0.000 -0.000                 |
| Sample Table                                                              | 1.000     | Sample Graph                  |
| Sample ID Type Ex Conc WL512.0 Comments                                   |           | 1                             |
| 1 blank                                                                   |           |                               |
|                                                                           | 0.800 -   | -                             |
|                                                                           |           |                               |
|                                                                           | 0.000     | -                             |
|                                                                           | 940       |                               |
|                                                                           | 0.400 -   | -                             |
|                                                                           |           |                               |
|                                                                           | 0.200 -   | -                             |
|                                                                           |           |                               |
|                                                                           | 0.000     |                               |
|                                                                           | 1 2 4     | 6 8 10<br>Sequence No.        |
|                                                                           |           |                               |
|                                                                           |           |                               |
|                                                                           |           |                               |
|                                                                           |           |                               |
| Id A D DD Output & Instance History (                                     |           | · ·                           |
|                                                                           |           |                               |
| 512.000 nm -0.000 Abs.                                                    |           |                               |
|                                                                           |           |                               |
| -()-Cell Blank 🛄 Auto Zero 🗮 Baseline 🔹 Go To WL 🇱 Read Std. 🖉 Disconnect |           |                               |
| Read Next Standard (F9)                                                   |           |                               |
| Auto S                                                                    | an winoow |                               |
| Pand the and complete the devident table                                  | mm.       | lanama Ela 190912 002054 alta |
|                                                                           | (Fi       | ename: File_100015_093934.ph0 |
|                                                                           |           | • () 📆 🔯 8/13/2018            |
|                                                                           |           |                               |

Gambar rajah 4.11

- 4.12 Ulangi langkah 4.10 & 4.11 sehingga habis sampel
- 4.13 Klik Sample Table ( Active )

| UM | JABATAN KIMIA                                                     | Kategori         | Arahan Kerja   |
|----|-------------------------------------------------------------------|------------------|----------------|
|    | PROSEDUR PENGENDALIAN<br>PERALATAN UV-VIS BAGI ANALISIS<br>SAMPEL | Dokumen No.      | AK/JK.P/E/02   |
|    |                                                                   | Tarikh   Semakan | 06.09.2018   1 |
|    |                                                                   | Mukasurat:       | 10 daripada 13 |

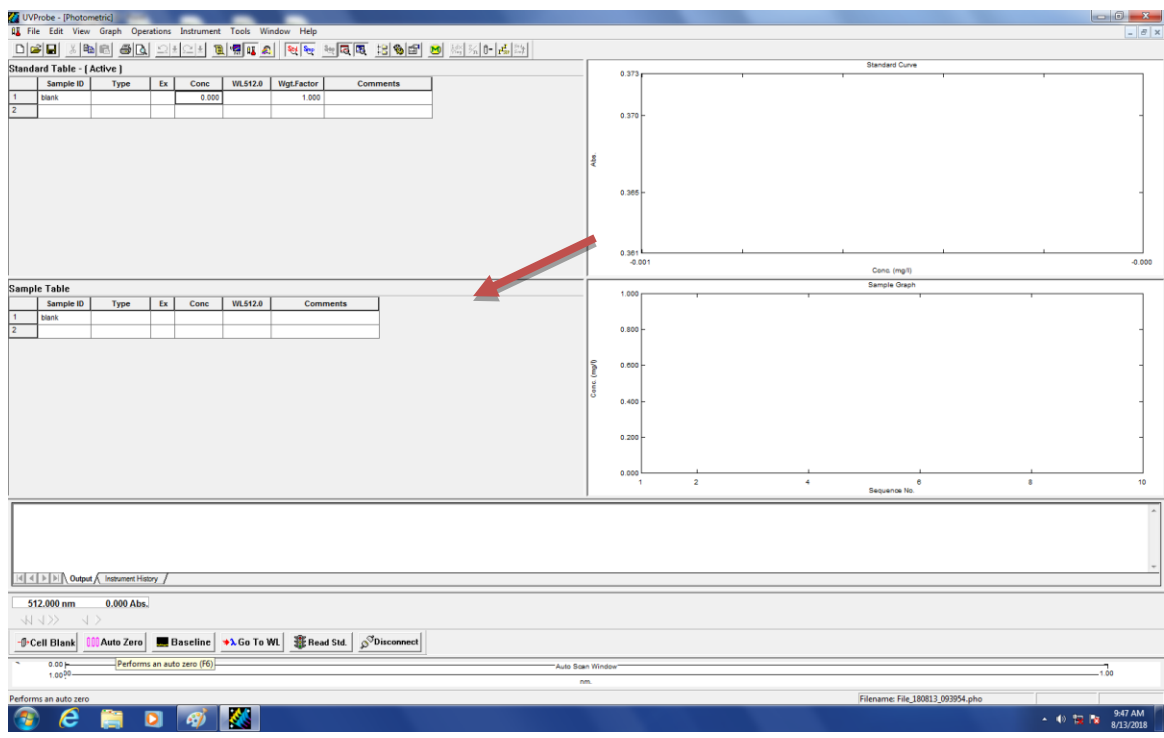

Gambar rajah 4.13

4.14 Tukar sampel ( cuvette bahagian hadapan sahaja )

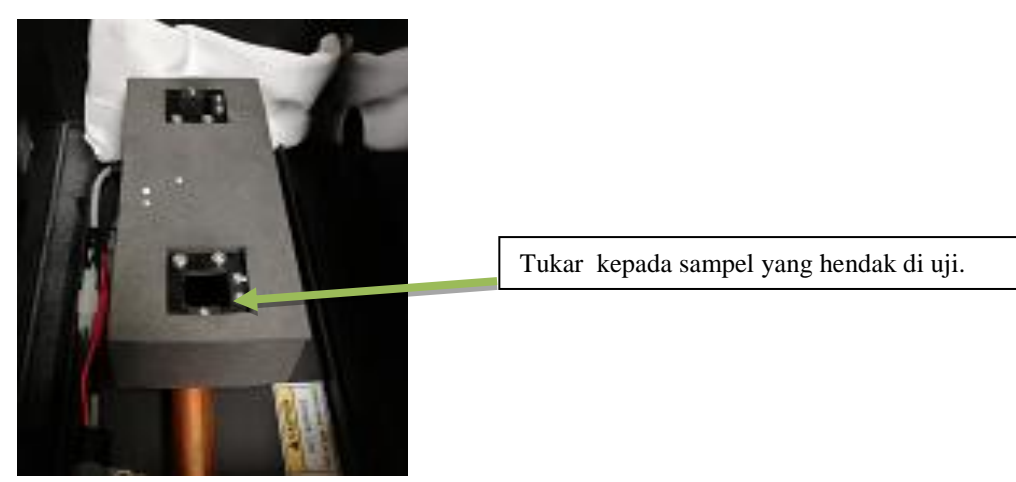

Gambar rajah 4.14

- 4.15 Klik *Read Unk* (rujuk gambar rajah 4.13)
- 4.16 Ulangi langkah 4.14 & 4.15 sehingga habis sampel

# 4.17 Klik Graph

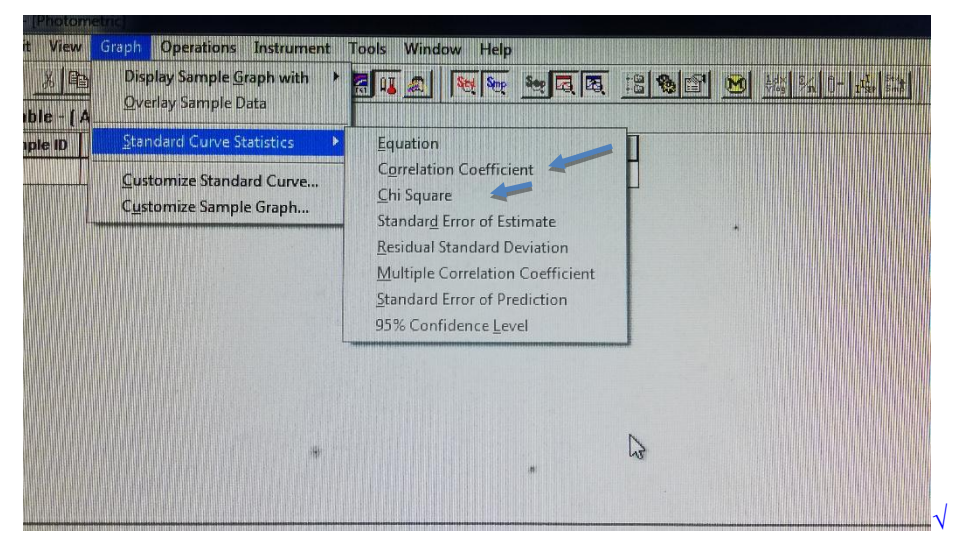

### Gambar rajah 4.17

- Pilih Standard Curve Statistic
- Tik Correlation Coefficient
- Tik Chi Square

|    | JABATAN KIMIA                                                     | Kategori         | Arahan Kerja   |
|----|-------------------------------------------------------------------|------------------|----------------|
| UM | PROSEDUR PENGENDALIAN<br>PERALATAN UV-VIS BAGI ANALISIS<br>SAMPEL | Dokumen No.      | AK/JK.P/E/02   |
|    |                                                                   | Tarikh   Semakan | 06.09.2018   1 |
|    |                                                                   | Mukasurat:       | 12 daripada 13 |

Untuk print data:

- 1. Klik Standard Curve
- 2. Klik Print

| VVProbe - (Photometric)                                                  |          |       |                         |           |                      |
|--------------------------------------------------------------------------|----------|-------|-------------------------|-----------|----------------------|
| II File Edit View Graphations Instrument Tools Window Help               |          |       |                         |           | - 6 ×                |
| Defe Xee el 2404 1994 2 24 24 24 26 26 26 26 26 26 26 26 26 26 26 26 26  |          |       |                         |           |                      |
| Standard Table - ( Active )                                              |          | 0.373 | Standard Curve          |           |                      |
| Sample ID Type Ex Conc WL512.0 Wgt.Factor Comments                       |          |       |                         |           |                      |
| 1 blank 0.000 1.000                                                      |          |       |                         |           |                      |
|                                                                          |          | 0.370 |                         |           | -                    |
|                                                                          |          |       |                         |           |                      |
|                                                                          | \$       |       |                         |           |                      |
|                                                                          | 1        |       |                         |           |                      |
|                                                                          |          | 0.365 | -                       |           | -                    |
|                                                                          |          |       |                         |           |                      |
|                                                                          |          |       |                         |           |                      |
|                                                                          |          | 0.361 |                         | 1         |                      |
|                                                                          |          | -0.0  | I01 Cons. (molf)        |           | -0.000               |
| Samnie Table                                                             | í –      |       | Sample Graph            |           |                      |
| Sample ID Type Ex Conc WL512.0 Comments                                  |          | 1.000 |                         | Т         |                      |
| 1 blank                                                                  |          |       |                         |           |                      |
| 2                                                                        |          | 0.800 | -                       |           | -                    |
|                                                                          |          |       |                         |           |                      |
|                                                                          | 2        | 0.600 | -                       |           | 1                    |
|                                                                          | Conc     |       |                         |           |                      |
|                                                                          |          | 0.400 | -                       |           | -                    |
|                                                                          |          |       |                         |           |                      |
|                                                                          |          | 0.200 | -                       |           | -                    |
|                                                                          |          |       |                         |           |                      |
|                                                                          |          | 0.000 | 2 4 6                   | 8         | 10                   |
|                                                                          |          |       | Sequence No.            |           |                      |
|                                                                          |          |       |                         |           | *                    |
|                                                                          |          |       |                         |           |                      |
|                                                                          |          |       |                         |           |                      |
| 14 A N M Octo d Commentations                                            |          |       |                         |           | Ŧ                    |
|                                                                          |          |       |                         |           |                      |
| 512.000 nm 0.000 Abs.                                                    |          |       |                         |           |                      |
| 414>>> 4>                                                                |          |       |                         |           |                      |
| -D-Cell Blank 🛄 Auto Zero 💻 Baseline 🔸 Go To WL 🗱 Read Std. 🔊 Disconnect |          |       |                         |           |                      |
| 0.00 Performs an auto zero (F6)                                          | can Wind | dow-  |                         |           | 7.                   |
| 1.00 %                                                                   | nm.      |       |                         | 1         |                      |
| Performs an auto zero                                                    |          |       | Filename: File_180813_0 | 93954.pho |                      |
| 🚯 😂 🗒 🖸 🛷 🜺                                                              |          |       |                         | - IV 🙀 陆  | 9:47 AM<br>8/13/2018 |

|    | JABATAN KIMIA                            | Kategori         | Arahan Kerja   |
|----|------------------------------------------|------------------|----------------|
| UM | PROSEDUR PENGENDALIAN                    | Dokumen No.      | AK/JK.P/E/02   |
|    | PERALATAN UV-VIS BAGI ANALISIS<br>SAMPEL | Tarikh   Semakan | 06.09.2018   1 |
|    |                                          | Mukasurat:       | 13 daripada 13 |

Cara shutdown peralatan selepas digunakan:

ii)

- i) Pastikan semua data telah disimpan
  - Klik Disconnet

|                                          |      |         |               | _ 8 ×  |
|------------------------------------------|------|---------|---------------|--------|
| 9 19 19 19 19 19 19 19 19 19 19 19 19 19 |      |         | Standard Cone |        |
| de « (Active )                           | _    | 0.373   | T T           | ·      |
| end type ex conc wicston comments        |      |         |               |        |
|                                          |      | 0.370 - |               |        |
|                                          |      |         |               |        |
|                                          |      |         |               |        |
|                                          | Abs. |         |               |        |
|                                          |      |         |               |        |
|                                          |      | 0.385 - |               | -      |
|                                          |      |         |               |        |
|                                          |      |         |               |        |
|                                          |      | 0.361   |               |        |
|                                          |      | -0.001  | Cons. (mg/l)  | -0.000 |
| ε                                        |      | 1 000 - | Sample Graph  |        |
| ile ID Type Ex Conc WL512.0 Comments     |      | 1       |               |        |
|                                          |      | 0.800   |               |        |
|                                          |      |         |               |        |
|                                          | 2    |         |               |        |
|                                          | 1    | 0.000   |               | 1      |
|                                          | Cent |         |               |        |
|                                          |      | 0.400 - |               | 1      |
|                                          |      |         |               |        |
|                                          |      | 0.200 - |               | 1      |
|                                          |      |         |               |        |
|                                          |      | 1 2 4   | 6 8           | 10     |
|                                          |      |         | Sequence No.  |        |

iii) Keluar daripada UV-Probe Software

# 5 PROSEDUR BERKAITAN

Instrument Usage/Service Application Procedure

GP-I-001

## 6 RUJUKAN SEMAKAN

| SEMAKAN | DISEDIAKAN        | DISEMAK           | TARIKH     | CATATAN          |
|---------|-------------------|-------------------|------------|------------------|
| 1       | Juriah Binti Seko | Norzalida Zakaria | 06.09.2018 | Isu kali pertama |